## CONTROLS

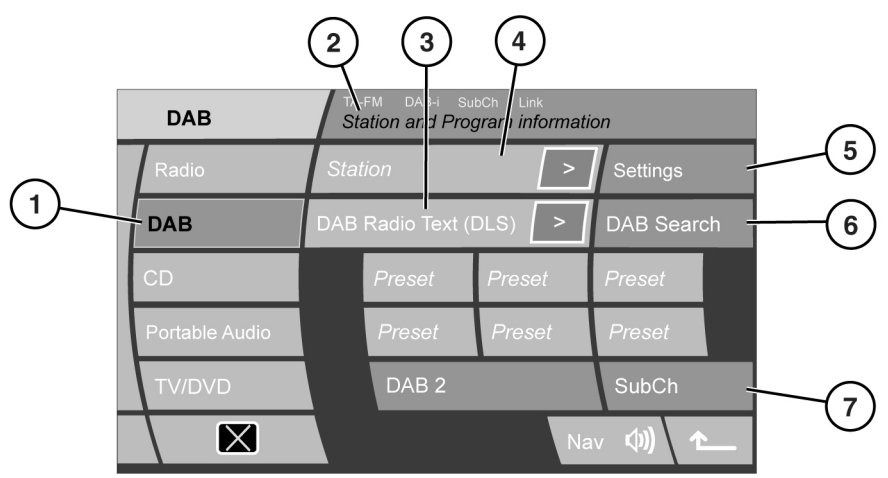

SL1090

- 1. DAB mode select.
- 2. DAB band and channel name are displayed in this area. The following information may also be displayed:
  - TA-FM is displayed if the FM traffic option is enabled.
  - DAB-i is displayed if DAB
    announcements are enabled.
  - SubCh is displayed if a sub-channel is selected. If a sub-channel is available but not selected, an arrow will be shown.
  - Link is shown if the Link DAB option is enabled.
- 3. DAB radio text.
- 4. Channel name.
- The arrow icon indicates that subchannels are available under the current channel.
   SubCh is displayed if a sub channel is selected.

**Note:** The display can also show PTY or Ensemble information, if you have selected one of these options under **DAB text** on the settings menu.

### DAB RADIO TEXT

Many digital channels transmit additional text to accompany a broadcast.

The first 16 characters of the text are displayed. The remainder of the text (if any), can be viewed by touching the additional text icon (>). A pop-up screen will appear with the full text. Touch the pop-up to remove.

## STORING CHANNELS AS PRESETS

You can store up to eighteen digital channels (six each on DAB1, DAB2 and DAB3) using the named preset icons.

- Play the channel you want to add as a preset.
- Touch and hold (for about 2 seconds) the preset icon you want to store the current channel on. Audio output is briefly muted while the channel is stored and a confirmation message is displayed.

**Note:** You cannot store a subchannel as a preset. If you try to store a subchannel, you will store the channel to which the subchannel belongs.

### **RECALLING A PRESET CHANNEL**

Make sure that the appropriate DAB channel is selected (DAB1, DAB2 or DAB3) and touch the preset icon for the channel you require.

**Note:** If you try to recall a channel that has been previously been stored as a preset, but is now unavailable or invalid, the message **No channel found** is displayed.

#### ENSEMBLES

Digital radio channels are arranged into groups called ensembles. Also, some digital channels may include subchannels.

Touch and hold the seek buttons for over 2 seconds to find the next or previous ensemble.

After a few seconds pause, the first channel in the newly selected ensemble will be played.

If reception is lost, select **AUTO** to build a new list of ensembles.

### **FINDING A CHANNEL**

Press and release the channel seek buttons to find the next available channel. If the next or previous channel is in a different ensemble, there will be a short pause while the system searches for the channel.

#### SELECTING A SUBCHANNEL

If subchannels are available under the channel you have selected, the subchannel arrow icon is displayed.

To access the sub-channel, touch the **SubCh** soft key. If more than one sub-channel is available, scroll through them using the seek buttons.

To return to the channels, touch the up arrow soft key.

**Note:** When you select and play a subchannel, the arrow icon is replaced by **SubCh** on the display screen.

**Note:** You cannot store a subchannel as a preset.

**Note:** If you are listening to a subchannel, then rotating the menu control will return you to the channel preset list and allow you to scroll through it.

# DAB radio

#### DAB SEARCH

To find a specific broadcast, use the DAB search menu.

- 1. Touch the DAB Search soft key.
- 2. Touch one of the soft keys:
  - **Ensemble List** to view a list of all ensembles and the channels within each one.
  - Channel List to view a complete list of all channels in all ensembles.
  - Sub-channel List to view a complete list of all subchannels available for the currently playing channel.
  - **PTY List** to view all available PTY categories (i.e. News, Sport, Talk etc.) and the channels available within each category.
- **3.** Use the arrows to scroll through ensembles, channels etc., in the list. Select a channel or subchannel directly by touching the appropriate soft key. With PTY, press one of the seek buttons repeatedly (within the first 10 seconds of play) to cycle through the channels contained within the PTY category.

### ANNOUNCEMENTS

Up to 3 types of announcement, plus Alarm, can be selected from a list of 10 possibilities (e.g. Road Traffic Flash, News Flash etc.). Normal DAB will be interrupted for the selected announcements.

**Note:** The Alarm announcement broadcasts information concerning a crisis of national or international importance.

### LINK DAB

If the **Link DAB** setting is switched on and the signal strength for a channel falls below an acceptable level, the audio unit will automatically search other available ensembles for a channel with the same name.

If an alternative local channel is found, the new channel is played automatically after few seconds. If the channel is not found after a few seconds, the message **No reception** is displayed.

The word **Link** is displayed at the top of the touch screen when Link DAB is enabled.